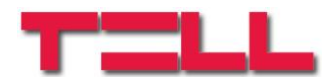

# Pager4

## PIKAOHJE

v5.00 tai uudempi Document version: 5.00 10.08.2018

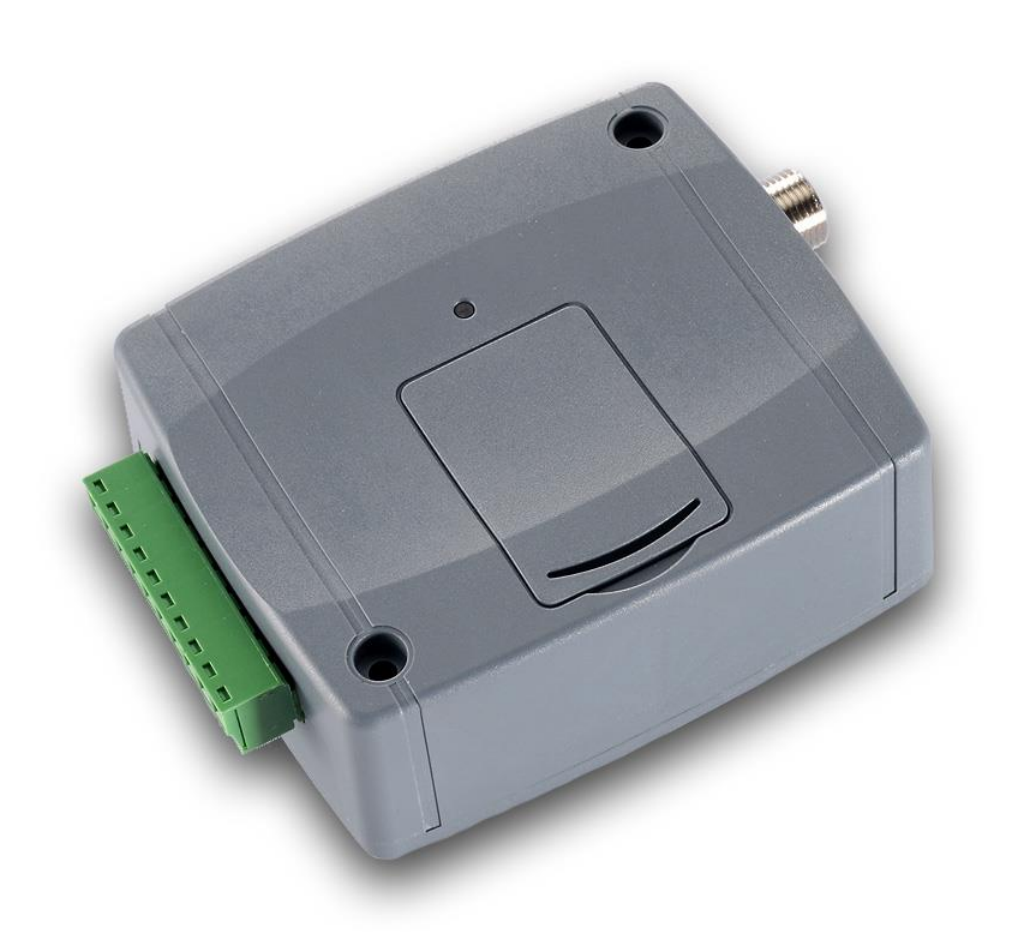

- Pager4 2G.IN4.R2
- Pager4 2G.IN6.R1
- Pager4 3G.IN4.R2
- Pager4 3G.IN6.R1

#### 1.1 Sisäänemot

NO/NC kosketin kytketään (IN1...IN4/IN6) ja käyttöjännite miinuksen (V-) välille

#### 1.2 Lähdöt

Lähdöt (N.O.) on jännitteettömiä sulkeutuvia releitä.

### 1.3 Kytkennät (IN6.R1 malli)

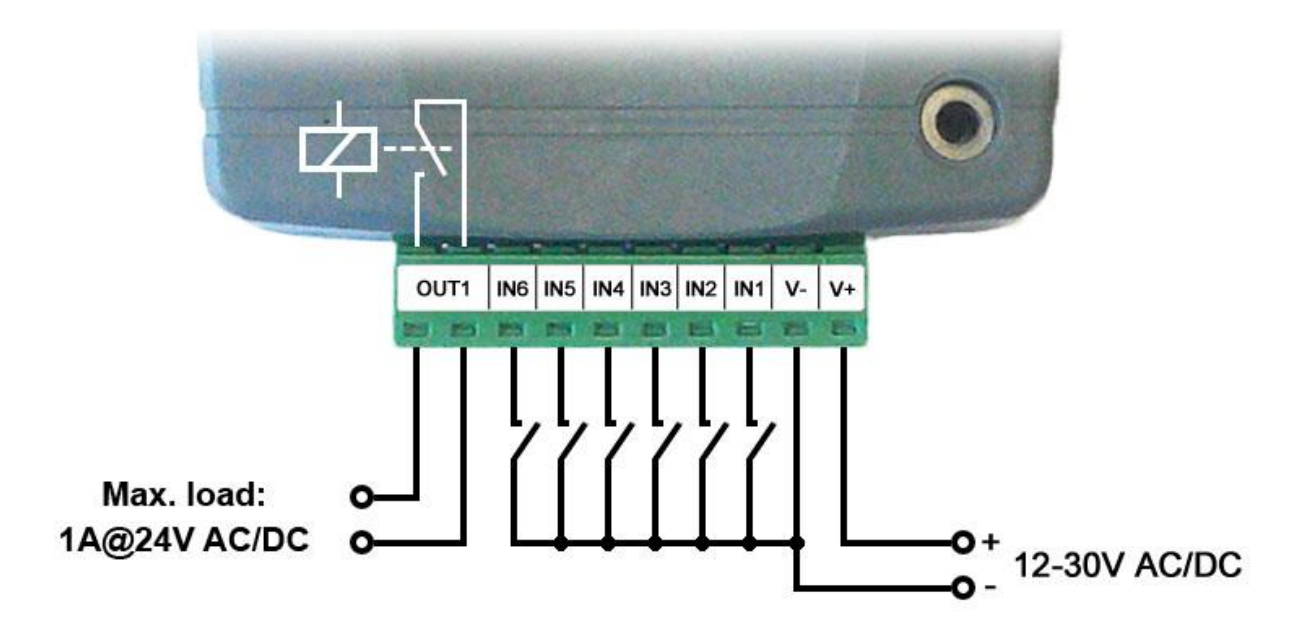

Laitteen sisäänmenot ja lähdöt Pager4 2G IN6.R1 mallissa :

- V+ Käyttöjännite ~ / 12...30V AC/DC (min. 500 mA)
- V- Käyttöjännite ~ / miinus (jos DC käyttöjännite)
- IN1 Hälytys sisäänmeno 1
- IN2 Hälytys sisäänmeno 2
- **IN3** Hälytys sisäänmeno 3
- IN4 Hälytys sisäänmeno 4
- **IN5** Hälytys sisäänmeno 5
- IN6 Hälytys sisäänmeno 6

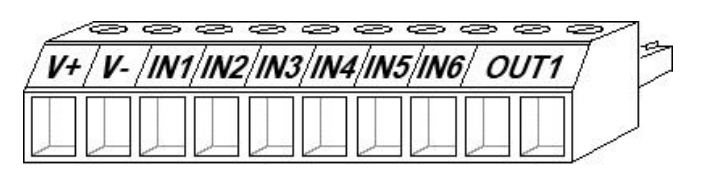

OUT1 Rele lähtö 1 (NO)

## 2 Ohjelmointi Pager4

Laite voidaan ohjelmoida seuraavilla tavoilla:

- USB-kaapelilla, käyttäen ohjelmointi ohjelmaa.
- Internetin kautta, käyttäen ohjelmointi ohjelmaa

Pager4 ohjelmointiohjelma on yhteensopiva seuraavien käyttöjärjestelmien kanssa:

- Windows 10 (32/64 bit)
- Windows 8.x (32/64 bit)
- Windows 7 (32/64 bit)

Lataa ohjelma valmistajan internetsivuilta osoitteesta (<u>http://www.tell.hu</u>) ja seuraa valmistajan ohjeita.

Samaa Pager4 ohjelmointi ohjelmaa voidaan käyttää kaikissa Pager4 malleissa.

#### 2.1 Yhteyden muodostamistavat

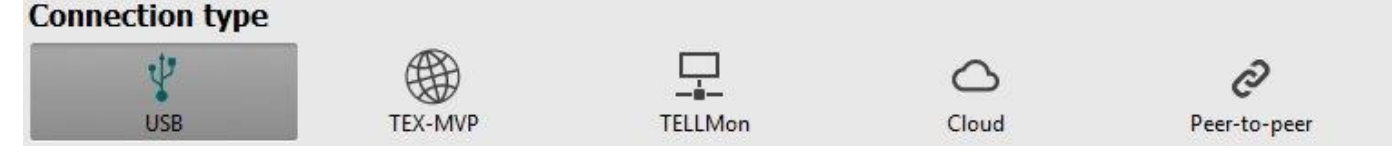

**USB**: suora yhteys USB-kaapelilla

Cloud: yhteys Internetin kautta käyttäen valmistajan palvelinta

#### 2.1.0 Ohjelmointi USB kaapelilla

Toimi seuraavasti:

- Avaa Pager4 ohjelmointi ohjelma.
- Valitse USB "*Connection type*" valikosta, kytke laitteeseen käyttöjännite ja yhdistä laite tietokoneeseen mukana seuraavalla USB-kaapelilla.
- Ilmoita salasana.
  - Super admin oikeudet: Täydet oikeudet kaikkiin asetuksiin. (Oletus salasana: **1234**).
- Klikkaa "Connect" Solari painiketta
- Jos annat väärän salananan niin ohjelma yhdistää laitteeseen, mutta vain osa

muokattavista valikoista tulee näkyviin. Sulje tällöin yhteys painamalla "Disconnect"

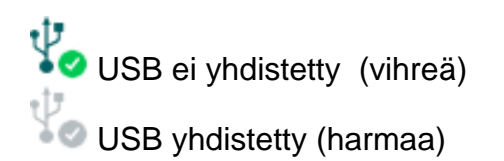

- Kun yhteys on muodostettu oikeaa salasanaa käyttäen voit mm. ohjelmoida laitteen ja muokata laitteen kaikkia asetuksia.
- Kun haluat katkaista yhteyden, klikkaa "**Disconnect**" **V** painiketta.

#### 2.1.1 Ohjelmointi Internetin (Cloud) kautta

APN asetukset tulee tehdä ensin "*General*" asetukset valikossa ja laitteeseen pitää olla asennettu SIM-kortti jossa on "Mobile Internet Service" palvelu julkisella APN:llä.

- Valitse "Cloud" vaihtoehto "Connection type" osiossa.
- Täytä "Server address", "Port" ja "Device ID" kentät.

Jos "*Cloud usage*" optio on **Enable** (General settings, Cloud server kohdassa), on laite jatkuvassa yhteydessä eli Online:ssa Cloud palvelimeen. Tällöin saat yhteyden laitteeseen milloin tahansa. Muussa tapauksessa yhteys palvelimeen saadaan haluttaessa lähettämällä laitteelle ensin SMS-viesti, josta kerrotaan seuraavalla sivulla.

| Connection password | Remote device availabilities |                |      |                      |  |  |  |  |  |
|---------------------|------------------------------|----------------|------|----------------------|--|--|--|--|--|
| Admin password      | Device name                  | Server address | Port | Device ID            |  |  |  |  |  |
| ****                |                              | 54.75.242.103  | 202  | 20 21:45:44:42:01:01 |  |  |  |  |  |

Admin password: (Oletus Superadmin password: 1234).

Server address: IP osoite cloud palvelimelle (54.75.242.103).

Port: palvelimen portti (2020)

**Device ID**: Sen Pager4 laitteen laitetunniste, johon haluat muodostaa yhteyden. Voit nähdä kyseisen laitteen Device ID:n "*Device ID*" kohdassa "*Status monitoring*" valikossa kun olet laitteeseen yhteydessä. Laite voi myös lähettää sinulle Device ID:n kun lähetät laitteelle SMS-viestin, jolla pyydät laitetta ottamaan yhteyden palvelimeen.

Yhteyden muodostaminen laitteeseen Cloud serverin välityksellä:

- Ilmoita salasana.
  - Oletus superadmin password: 1234

- Lähetä Pager4 laitteelle seuraava viesti pyytääksesi sitä ottamaan yhteyden palvelimeen (\*CONNECT,PWD=device password#)
- Odota Pager4 laitteen vastausta. Heti kun yhteys palvelimeen on muodostettu saat seuraavan viestin Pager4 laitteelta:

**Connected to** (*IP address:port number*) **ID=**(*device identifier*)

Huom! "**PWD**" tarvitaan vain jos lähetät viestin numerosta jota ei ole ohjelmoitu Pager4 laitteeseen tai numerosta joka on ohjelmoitu laiteeseen mutta kohdassa "*Incoming call management*" ei ole valittu "*Accept call and don't request password*" vaihtoehtoa.

Esimerkki lähetettävästä viestistä:

Kun viesti lähetetään auktorisoidusta numerosta:**\*CONNECT#**Kun viesti lähetetään ei auktorisoidusta numerosta:**\*CONNECT,PWD=1234#** 

• Moduuli pitää yhteyden auki palvelimeen 10 minuuttia ja sulkee yhteyden sen jälkeen automaattisesti, jos mitään aktiviteettia ei moduulissa havaita. Sinulla on siksi 10 minuuttia aikaa vastaus viestin saapumisesta ottaa yhteys moduuliin.

Mahdolliset error viestit:

| Missing APN              | APN :ää ei ole ohjelmoitu tai se on väärä                                                                                          |  |  |  |  |  |  |
|--------------------------|----------------------------------------------------------------------------------------------------|--|--|--|--|--|--|
| Network connection error | Moduuli ei saa yhteyttä Internetiin<br>vikatilanteesta, virheellisistä asetuksista tai<br>puuttuvasta Internet yhteydestä johtuen. |  |  |  |  |  |  |

Jos moduuliin ei ole ohjelmoitu verkkoasetuksia tai ne on ohjelmoitu

| SMS viesti                                                                       | Merkitys                                                                             |  |  |  |  |  |  |
|----------------------------------------------------------------------------------|--------------------------------------------------------------------------------------|--|--|--|--|--|--|
| <b>*APN=</b> <i>APN</i> , <b>PWD=</b> <i>device</i> password#                    | APN:n ohjelmointi                                                                    |  |  |  |  |  |  |
| <b>*APN=</b> APN,käyttäjänimi,salasana, <b>PWD=</b> <i>device</i><br>password#   | APN:n ohjelmonti (myös<br>käyttäjänimi ja salasana jos niitä<br>vaaditaan)           |  |  |  |  |  |  |
| <b>*CONNECT=</b> palvelimenosoite:portti, <b>PWD=</b> <i>device</i><br>password# | Palvelimen osoitteen ja portin<br>ohjelmointi ja sitten<br>yhdistäminen palvelimeen. |  |  |  |  |  |  |

väärin, voit ohjelmoida ne käyttäen seuraavia SMS- viestejä.

Esimerkki ylläolevien ohjelmointi viestien käytöstä:

\*APN=internet,PWD=1234#

- **\***APN=net,guest,guest,PWD=1234#
- **\* CONNECT=54.75.242.103:2020,PWD=1234#**

- Kun olet saanut vastaus viestin moduulilta klikkaa "Connect" Spainiketta ja odota kunnes yhteys muodostuu. (Prosessi saattaa kestää joitakin sekunteja) Jos salasana on oikein voit nyt ohjelmoida laiteetta.
- Yhteyden tila näytetään seuraavilla ikoneilla ohjelmaikkunan vasemmassa yläkulmassa.

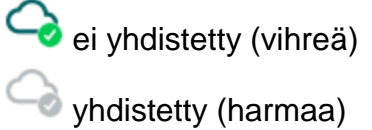

• Jos haluat katkaista yhteyden klikkaa *Disconnect*?

HUOM! Muista aina hakea ensin asetukset spainamalla "Read" painiketta ennen kuin aloitat asetuksien muokkaamisen tai tekemisen. Muuten et voi lähettää laitteeseen asetuksia kun olet ne tehnyt. Kun olet muokannut asetuksia muista lähettää asetukset laitteelle painamalla Write" painiketta

#### 2.1.2 Reporting Channels (Puhelin numero asetukset)

| Pager4 programming software                                                                                                    |                                 |                          | _                        |                               |               | _            |                              |                 |           |         | 0 |
|----------------------------------------------------------------------------------------------------|---------------------------------|--------------------------|--------------------------|-------------------------------|---------------|--------------|------------------------------|-----------------|-----------|---------|---|
| tonnect Disconnect Read Wri                                                                                                    | te Export Import                |                          |                          |                               |               |              |                              |                 | ٦         |         |   |
| Common and                                                                                                    | Reporting channels              |                          |                          |                               |               |              |                              |                 |           |         |   |
| (and a second second                                                                                                    | CID reporting to CMS over IP    |                          |                          |                               |               |              |                              |                 |           |         |   |
| income or games                                                                                                    | Name                            | IP address / domain name | Port                     | Protocol                      | Supervis      | sion message | Supervision message interval | Unit of measure | Time zone |         | 1 |
|                                                                                                    | TD1                             |                          | 9999                     | SIA IP                        | Yes           |              | 3                            | min             | Local     | •       |   |
| Device settings                                                                                                    | Network protocol AES I          | key 🗹 Send ea            | ich messag               | e in a new ses                | sion          |              |                              |                 |           |         |   |
|                                                                                                    | Name                            | IP address / domain name | Port                     | Protocol                      | Supervis      | sion message | Supervision message interval | Unit of measure | Time zone |         | 2 |
| Reporting channels                                                                                                    |                                 |                          | 3535                     |                               | Yes           | •            | 3                            | min             | UTC       | •       |   |
| And And And And And And And And And And                                                                                                    | IP2 Network protocol            |                          |                          |                               |               |              |                              |                 |           |         |   |
|                                                                                                    | Name                            | IP address / domain name | Port                     | Protocol                      | Supervis      | sion message | Supervision message interval | Unit of measure | Time zone |         |   |
| Townson of the local division of the local division of the local d | IP3                             |                          | 3333                     | TEX                           | Yes           | •            | 3                            | min             | υтс       | •       |   |
| the second second second second second second second second second second second second second second second se                                                                                                    | Name                            | IP address / domain name | Port                     | Protocol                      | Supervis      | sion messade | Supervision message interval | Unit of measure | Time zone |         | 2 |
| Manual arrival                                                                                                    | IP4                             |                          | 3333                     | TEX                           | Yes           | T            | 3                            | min             | UTC       | •       |   |
|                                                                                                    |                                 |                          |                          |                               |               |              |                              |                 |           | 1.260   |   |
| And and a state of the local division of the local division of the local division of the local division of the                                                                                                    | CID reporting to CMS over DIME- | based voice call         |                          |                               |               |              |                              |                 |           | •       |   |
| States on the second                                                                                                    | TEL1 (DTME)                     | Phone r                  | number                   | 1                             |               |              |                              |                 |           |         |   |
| the second second second second second second second second second second second second second second second se                                                                                                    | Name                            | Phone r                  | number                   | _                             |               |              |                              |                 |           |         |   |
|                                                                                                    | TEL2 (DTMF)                     |                          |                          | ]                             |               |              |                              |                 |           |         |   |
|                                                                                                    |                                 |                          |                          |                               |               |              |                              |                 |           | 1.260.0 |   |
| Terms .                                                                                                    | User phone number settings      |                          |                          |                               |               |              |                              |                 |           | •       |   |
| - the second second sec | TEL1                            | Phone number E           | Event ackn<br>Accept cal | owledgement<br>I to acknowled | options<br>ae | Incoming ca  | all management               |                 |           |         |   |
|                                                                                                    | Name                            | Phone number E           | Event ackn               | owledgement                   | - E           | Incoming c   | all management               |                 |           |         |   |
|                                                                                                    | TEL2                            |                          | Reject or a              | accept call to a              | icknowle      | Accept cal   | l and don't request pa:      |                 |           |         |   |
|                                                                                                    | TEL 2                           | Phone number E           | Event ackn               | owledgement                   | options       | Incoming c   | all management               |                 |           |         |   |
|                                                                                                    |                                 |                          | Press * to               | acknowledge                   | or # to s     | Reject call  |                              |                 |           |         |   |

#### 2.1.2 User phone number settings (Puhelinnumero asetukset)

Laitteen muistiin voidaan tallentaa jopa 10 käyttäjän puhelinnumerot (**TEL1 - TEL10**). Käyttäjille voidaan siirtää hälytykset puhelinsoitolla ja tekstiviestillä. Käyttäjä voi myös ohjelmoida laitetta puhelinsoitolla ja tekstiviestillä.

Name: Käyttäjän nimi.

Phone number: Käyttäjän puhelinnumero.

#### Tapahtuman kuittaus vaihtoehdot:

- Accept call to acknowledge: tapahtuma kuittaantuu automaattisesti kun puheluun vastataan ja linja pidetään auki vähintään 3 sekuntia.
- **Reject or accept call to acknowledge**: tapahtuma kuittaantuu automaattisesti kun puheluun vastataan tai jos puhelu hylätään.
- Press **\*** to acknowledge: tapahtuma kuitataan painamalla tähti (**\***) painiketta kun puheluun on ensin vastattu. Laite ilmoittaa että se on vastaanottanut komennon lyhyellä äänimerkillä. Laite soittaa seuraavaan numeroon.
- Press \* to acknowledge or # to stop notification: tapahtuma kuitataan painamalla puhelimen tähti (\*) painiketta kun puheluun on ensin vastattu.

Laite ilmoittaa että se on vastaanottanut komennon lyhyellä äänimerkillä. Ilmoitus muille vastaanottajille voidaan pysäyttää painamalla puhelimen risuaita (#) painiketta. Laite ilmoittaa että se on vastaanottanut komennon 3:lla lyhyellä äänimerkillä.

Painamalla suoraan puhelimen risuaita (#) painiketta, tapahtuma myös kuittaantuu samalla painalluksella. Tällöin ei tarvitse enää erikseen painaa (\*) painiketta.

Tällä vaihtoehdolla on mahdollista kuitata kaikki meneillään olevat tapahtumat painamalla puhelimesta **\* device password#** (esim. **\*1234#**) Superadmin ja admin salasanat käyvät kumpikin.

#### 2.1.3 Inputs (Sisäänmenot)

| Pager4 programming software                                                                                                    |              |             |             |                  |                              |                      | _                  |               |          |               | _     | 0      | 00 |
|----------------------------------------------------------------------------------------------------|--------------|-------------|-------------|------------------|------------------------------|----------------------|--------------------|---------------|----------|---------------|-------|--------|----|
| Connect Disconnect Read Write                                                                                                    | Export       | Import Edit |             |                  |                              |                      |                    |               |          |               |       | L      | L  |
| Inputs                                                                                                    |              |             |             |                  |                              |                      |                    |               |          |               |       |        |    |
|                                                                                                    | * Identifier | Input type  | Sensitivity | Unit of measure  | Restore sensitivity          | Unit of measure      | Entry delay        | Exit delay    | 24h zone | Auto shutdown | Force | Follow |    |
|                                                                                                    | > IN1        | NO          | 100         | ms               | 100                          | ms                   | 15 s               | 20 s          |          |               |       |        |    |
|                                                                                                    | IN2          | NO          | 100         | ms               | 100                          | ms                   | 0 s                | 0 s           |          |               |       |        |    |
|                                                                                                    | IN3          | NO          | 100         | ms               | 100                          | ms                   | 0 s                | : 0 s         |          |               |       |        |    |
| Device settings 🔍                                                                                                    | IN4          | NO          | 100         | ms               | 100                          | ms                   | 0 s                | : 0 s         |          |               |       |        |    |
|                                                                                                    | IN4          | NO          | 100         | ms               | 100                          | ms                   | 0 s                | 0 s           | . 🗹      |               |       |        |    |
| The second second                                                                                                    |              |             |             | Input            |                              |                      |                    | -             | 0        |               |       |        |    |
| Same and the same of the                                                                                                    |              |             | Γ           | Input properties |                              |                      |                    |               |          |               |       |        |    |
| <b>A</b>                                                                                                    |              |             |             | Tdankfan Te      | and the second second        | 1-14 - <b>F</b>      |                    | 11-14-56-00-0 |          |               |       |        |    |
| Inputs                                                                                                    |              |             |             | Identifier Int   | out type Sensitivity (       | Init of measure Res  | tore sensitivity   | Unit of me    | asure    |               |       |        |    |
|                                                                                                    |              |             |             | INI N            |                              | ms 🛅                 | 1                  | uu [ms        |          |               |       |        |    |
|                                                                                                    |              |             |             | Delay settings   |                              |                      |                    |               |          |               |       |        |    |
|                                                                                                    |              |             |             | Delay securigs   |                              |                      |                    |               |          |               |       |        |    |
|                                                                                                    |              |             |             | Entry delay      | Exit delay                   |                      |                    |               |          |               |       |        |    |
| and the second second s |              |             |             | 15 s             | sec 20 sec                   |                      |                    |               |          |               |       |        |    |
| And in case of the local division of the local division of the loc |              |             |             | Zone options     |                              |                      |                    |               |          |               |       |        |    |
| Taxa and the second second                                                                                                    |              |             |             | 24h zone (a      | lways armed)                 |                      |                    |               |          |               |       |        |    |
| Transfer Transfer Transfer                                                                                                    |              |             |             | Auto shutdo      | wn (will be ignored after re | aching the configure | d limit of alarms) |               |          |               |       |        |    |
| Contract Contract                                                                                                    |              |             |             | Eorce (allow     | arming when the input is a   | -tiusted)            |                    |               |          |               |       |        |    |
|                                                                                                    |              |             |             |                  | arming when the input is a   | .uvateu)             |                    |               |          |               |       |        |    |
| And in case of the local division of the local division of the loc |              |             |             | Follow (take     | s over the properties of the | first violated zone) |                    |               |          |               |       |        |    |
| and and a second second second second second second second second second second second second second second se                                                                                                    |              |             |             | 8                |                              |                      | <u> </u>           |               |          |               |       |        |    |
|                                                                                                    |              |             |             |                  |                              |                      | OK                 |               | ncel     |               |       |        |    |
|                                                                                                    |              |             |             |                  |                              |                      |                    |               |          |               |       |        |    |

Tässä valikossa voit ohjelmoida sisäänmenot ja niiden optiot

- :
  - Lue laitteen asetukset:

Lukeaksesi laitteessa olevat asetukset paina "*Read*" painiketta. Tämä lukee laitteen kaikki asetukset samalla kertaa.

• Kirjoita asetukset laitteeseen

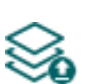

Kun olet tehnyt laitteen asetukset tai muuttanut niitä, pitää ne lähettää laitteelle painamalla "*Write*" painiketta.

• Tallenna asetukset tiedostoon:

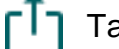

Tallentaaksesi asetukset tiedostoon paina "Save to file" painiketta.

• Lataa asetukset tiedostosta:

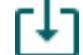

Ladataksesi asetukset tiedostosta paina "Load from file" painiketta.

• Muokkaa sisäänmenon asetuksia:

2

Muokataksesi valitun sisäänmenon asetuksia paina "*Edit*" painiketta.

## Huomioi että asetukset pitää lähettää laitteelle aina kun olet tehnyt niihin muutoksia.

Lähetä asetukset laitteelle painamalla "*Write*" <sup>Soo</sup> painiketta.

#### 2.1.4 Input properties (Sisäänmenojen ominaisuudet):

**Identifier**: Sisäänmenojen identifikointia ei voi muuttaa. Niitä käytetään sisäänmenojen tunnistamiseen ohjelmassa.

Input type: voi olla normaalisti auki (NO), tai normaalisti kiini (NC). NO/NC kosketin kytketään (IN1...IN4/IN6) ja käyttöjännite miinuksen (V-) välille.

**Sensitivity / unit of measure**: sisäänmenon vetohidastus eli aika miten pitkään releen pitää olla hälyttävässä tilassa ennen kuin hälytys lähetetään. Jos rele palautuu normaalitilaan ennen kuin tässä valittu aika on umpeutunut, ei hälytystä lähetetä. Yksiköksi voidaan valita (millisekuntia, sekuntia tai minuuttia).

**Restore sensitivity / unit of measure**: jos releen tila palautuu normaaliksi lyhyemmäksi aikaa kuin mikä tähän on ohjelmoitu ei paluutietoa lähetetä. Yksiköksi voidaan valita (millisekuntia, sekuntia tai minuuttia).

#### Viiveet:

Entry delay: Sisääntulo viive jos laitetta käytetään murtohälytin keskuksena.

Exit delay: Lähtö viive jos laitetta käytetään murtohälytin keskuksena.

#### Sisäänmenon optiot:

**24h zone**: Jos tämä optio on valittu, on sisäänmeno valvotussa tilassa jatkuvasti, riippumatta onko valvonta kytketty päälle tai pois puhelimella tai ohisulkijalla.

Auto shutdown: Jos tämä optio on valittu voidaan sisäänmenosta lähetettävien hälytysten lukumäärää rajoittaa riippuen "*Limitation of alarms*" asetuksista "*General*" settings valikossa. Laite hylkää ko. sisäänmenossa tapahtuvat hälytykset sen jälkeen jos hälytyksien määrä ylittyy määritellyn ajanjakson sisällä. Jos **disabled** asetus valitaan, lähettää laite hälytyksen aina kun sisäänmeno aktivoituu, riippumatta hälytyksien määrästä tai tiheydestä.

Paina "OK" hyväksyäksesi muutokset tai "Cancel" poistuaksesi tallentamatta muutoksia..

## 2.1.5 Input events (Sisäänmenot)

| 🛜 Pager4 programming software                                                                                                    |                      |                               |                                               |                                                                   | 000                                     |
|----------------------------------------------------------------------------------------------------|----------------------|-------------------------------|-----------------------------------------------|-------------------------------------------------------------------|-----------------------------------------|
| 4 4 8 8                                                                                                    | ג ר1 ר∔ז [≣          |                               |                                               |                                                                   |                                         |
| Connect Disconnect Read Writ                                                                                                    | te Export Import Add | new Clone Edit Delete         |                                               |                                                                   | I and the last                          |
|                                                                                                    |                      |                               |                                               |                                                                   | Ŧ                                       |
| and the second second s | Input events         |                               |                                               |                                                                   |                                         |
| concentration reads                                                                                                    | * Name Input A Typ   | e A Event code Partition Zone | Notification template Output control Output 2 | control mode Message Voice message TEL1 (Call) TEL2 (Call) TEL3 ( | SMS) TEL4 (SMS) PUSH1 PUSH2 MAIL3 MAIL4 |
| the second second                                                                                                    | IN1 IN1 Net          | store 130 01 001 L            | EMPTY (None) (None)                           |                                                                   |                                         |
|                                                                                                    | INTESOLE INT RES     | wevent 130 01 001 0           | DEFAULT Monostable (None)                     | IN2 alarm 2                                                       |                                         |
| Device settings 🔹 🐨                                                                                                    | IN2 restore IN2 Res  | store 130 01 002 0            | DEFAULT (None) (None)                         |                                                                   |                                         |
|                                                                                                    | IN3 IN3 Ne           | Input event configuration     |                                               |                                                                   |                                         |
|                                                                                                    | IN3 restore IN3 Re   | Fyent                         |                                               | Zemate monitoring                                                 |                                         |
|                                                                                                    | IN4 IN4 Ne           | Even                          |                                               | centre monitoring                                                 |                                         |
| Contract of Contract                                                                                                    | > IN4 restore IN4 Re | Name                          | Input Type                                    | Event code Partition Zone Notification template                   |                                         |
|                                                                                                    |                      | 11/1                          | IN1 New event                                 | 0 130 01 001 DEFAULT                                              |                                         |
| Input events                                                                                                    |                      | Output                        |                                               |                                                                   |                                         |
| The second second second second second second second second second second second second second second second se                                                                                                    |                      | O had a model and here of     |                                               |                                                                   |                                         |
| diversity of the second                                                                                                    |                      | Menestable                    | Dutput 1 parameter setungs                    | Salth (Mana)                                                      | (cate)                                  |
|                                                                                                    |                      | Monostable                    | 18000                                         |                                                                   | Cart                                    |
| the second sectors.                                                                                                    |                      | Voice call notification       |                                               |                                                                   |                                         |
|                                                                                                    |                      | Voice call                    |                                               | Voice                                                             | marcaga                                 |
| Statement and a statement of                                                                                                    |                      |                               |                                               |                                                                   | T                                       |
| States and states                                                                                                    |                      |                               |                                               |                                                                   |                                         |
| Contractory (                                                                                                    |                      | Text-based notifications      |                                               |                                                                   |                                         |
|                                                                                                    |                      | SMS notification              | Push notification                             | E-mail potification                                               |                                         |
|                                                                                                    |                      | TEL3, TEL4                    | PUSH1, PUSH2                                  | MAIL 3. MAIL 4                                                    |                                         |
| Second Second Se |                      | Message                       |                                               | Came                                                              | ra                                      |
|                                                                                                    |                      | IN1 alarm                     |                                               | CAM                                                               | 1                                       |
|                                                                                                    |                      | 1 In order to send Push no    | tifications it is necessary to assign the     | smartphone application to the device.                             |                                         |
|                                                                                                    |                      |                               |                                               |                                                                   |                                         |
|                                                                                                    |                      |                               |                                               |                                                                   |                                         |
|                                                                                                    |                      |                               |                                               |                                                                   |                                         |
|                                                                                                    |                      |                               |                                               |                                                                   |                                         |
|                                                                                                    | 8                    |                               |                                               |                                                                   |                                         |
| 0                                                                                                    |                      |                               |                                               |                                                                   |                                         |

Tässä valikossa voit ohjelmoida käyttöön haluamasi sisäänmenot. Lisää ja ohjelmoi tarvitsemasi sisäänmenot. Jos mitään tapahtumaa ei ole ohjelmoitu sisäänmenoon, ei sisäänmeno lähetä hälytystä. Kuhunkin sisäänmenoon voidaan lisätä yksi hälytys ja yksi paluu tapahtuma.

Käytettävissä olevat vaihtoehdot:

• Lue laitteen asetukset:

Lukeaksesi laitteessa olevat asetukset paina "*Read*" painiketta. Tämä lukee laitteen kaikki asetukset samalla kertaa.

• Kirjoita asetukset laitteeseen

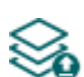

Kun olet tehnyt laitteen asetukset tai muuttanut niitä, pitää ne lähettää laitteelle painamalla "*Write*" painiketta.

Tallenna asetukset tiedostoon:

Tallentaaksesi asetukset tiedostoon paina "Save to file" painiketta.

• Lataa asetukset tiedostosta:

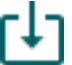

Ladataksesi asetukset tiedostosta paina "Load from file" painiketta.

Lisää uusi sisäänmeno tapahtuma: •

- Lisätäksesi uuden sisäänmeno tapahtuman klikkaa "New" painiketta.
- Luo kopio olemassa olevasta sisäänmeno tapahtumasta: Luodaksesi kopion olemassa olevasta sisäänmeno tapahtumasta klikkaa "Clone" painiketta. Huomioi että uudella kopiolla tulee olla oma yksilöllinen nimi.
- Muokkaa sisäänmenoa ja asetuksia:

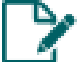

Muokataksesi ko. sisäänmenoa ja sen asetuksia klikkaa "*Edit*" painiketta.

Poista sisäänmeno tapahtuma:

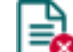

Poistaaksesi ko.sisäänmeno tapahtuman klikkaa "Delete" painiketta.

## Huomioi että asetukset pitää lähettää laitteelle aina kun olet tehnyt niihin muutoksia.

## Lähetä asetukset laitteelle painamalla "*Write*" 🏁 painiketta.

#### Event:

Name: Anna tapahtumalle nimi. Enintään 20 merkkiä. Et voi käyttää merkkejä: ^ ~ < > = | \$ % " '.

Input: Valitse laitteen sisäänmeno

Type: Tapahtuman tai paluutiedon tyyppi. Uusi tapahtuma generoidaan kun sisäänmeno aktivoituu ja paluu tapahtuma generoidaan kun sisäänmeno palautuu normaalitilaan. Contact ID protokollassa uusi tapahtuma indikoidaan merkillä 1(tai E), kun taas paluu indikoidaan merkillä 3 (tai R).

#### **Remote monitoring:**

Tässä osiossa voidaan ohjelmoida Contact ID tapahtumakoodit, siirrettäessä hälytykset hälytyskeskuksen vastaanottimeen tai käyttää esiohjelmoituja tapahtumakoodeja. Contact ID tapahtumakoodit ohjelmoidaan vain jos hälytys siirretään hälytyskeskuksen vastaanottimeen. Muussa tapauksessa valitse notification template:ksi nimi "EMPTY".

Event code: Tässä osiossa voit ohjelmoida 3-numeroisen Contact ID tapahtumakoodin (käyttäen merkkejä 0..9,A,B,C,D,E,F), jonka haluat siirtyvän hälytyskeskuksen vastaanottimeen tapahtuman yhteydessä. Oletus tapahtumakoodi on 130, joka tarkoittaa murtohälytystä.

Partition: Tässä osiossa voit ohjelmoida alueen numeron, jonka haluat siirtyvän hälytyskeskuksen vastaanottimeen tapahtuman yhteydessä. Oletus alue numero on 01.

Zone: Tässä osiossa voit ohjelmoida silmukan numeron jonka haluat siirtyvän hälytyskeskuksen vastaanottimeen tapahtuman yhteydessä. Oletus silmukan numero on 001-006.

Notification template: Tässä osiossa voit valita ennalta ohjelmoidun Notification templaten, jota haluat käyttää kyseisen tapahtuman yhteydessä. Jos haluat käyttää useita Notification templatejä, ne pitäisi lisätä prioriteetillä ohjelmoitavaan tapahtumaan. Jos et halua lähettää hälytystä hälytyskeskuksen vastaanottimeen kyseisestä tapahtumasta, valitse template jonka nimi on "*EMPTY*".